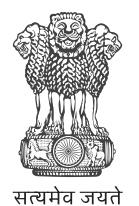

Government of India Ministry of New and Renewable Energy

## Manual

National Portal

Feasibility Waive-off PM Surya Ghar: Muft Bijli Yojana

25 May 2024

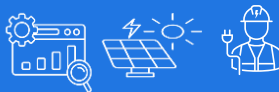

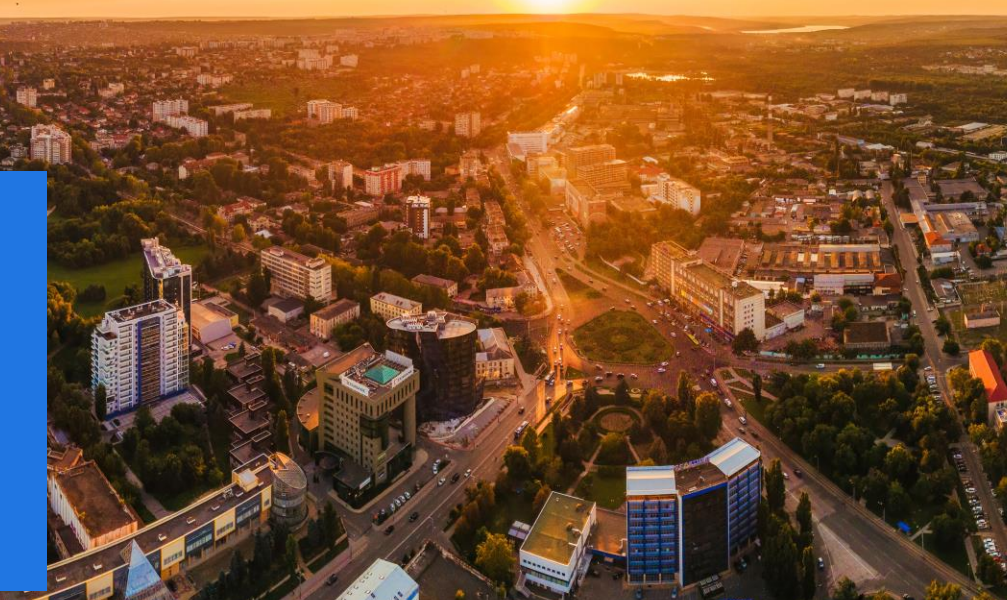

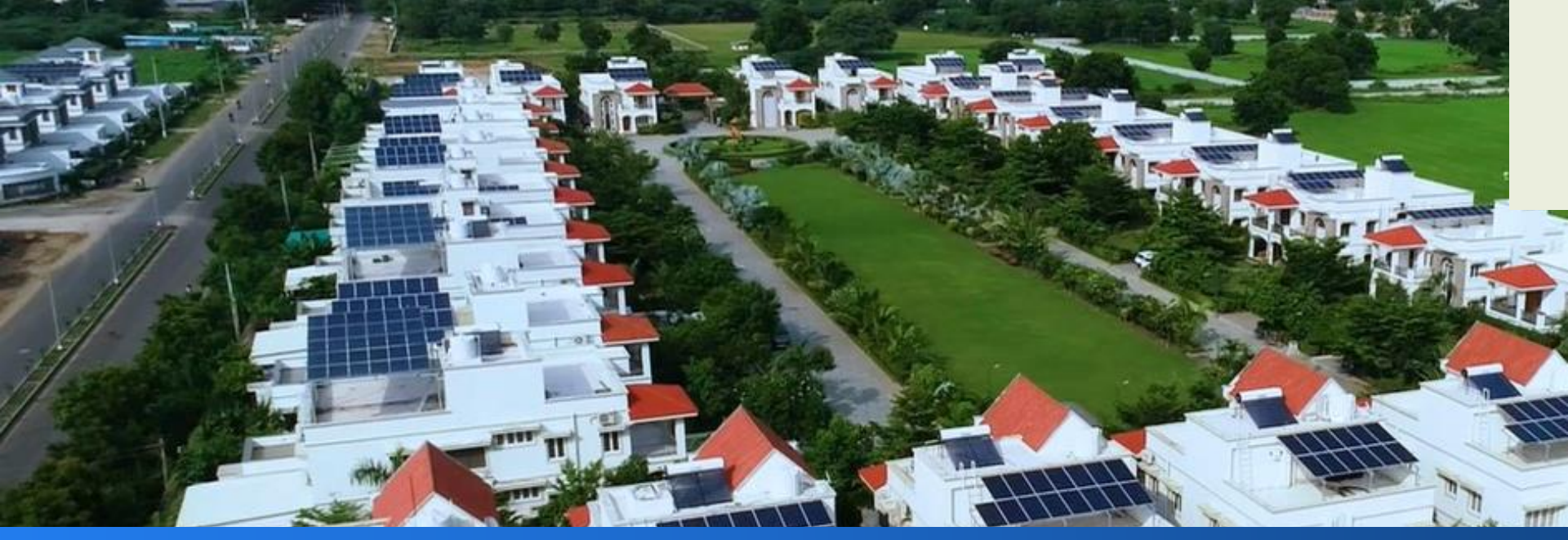

#### Content

25-May-2

**Application Process** 

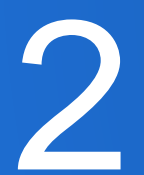

Feasibility Waived-off

PM Surya Ghar: Muft Bijli Yojana | Consumer | Feasibility Waive-off

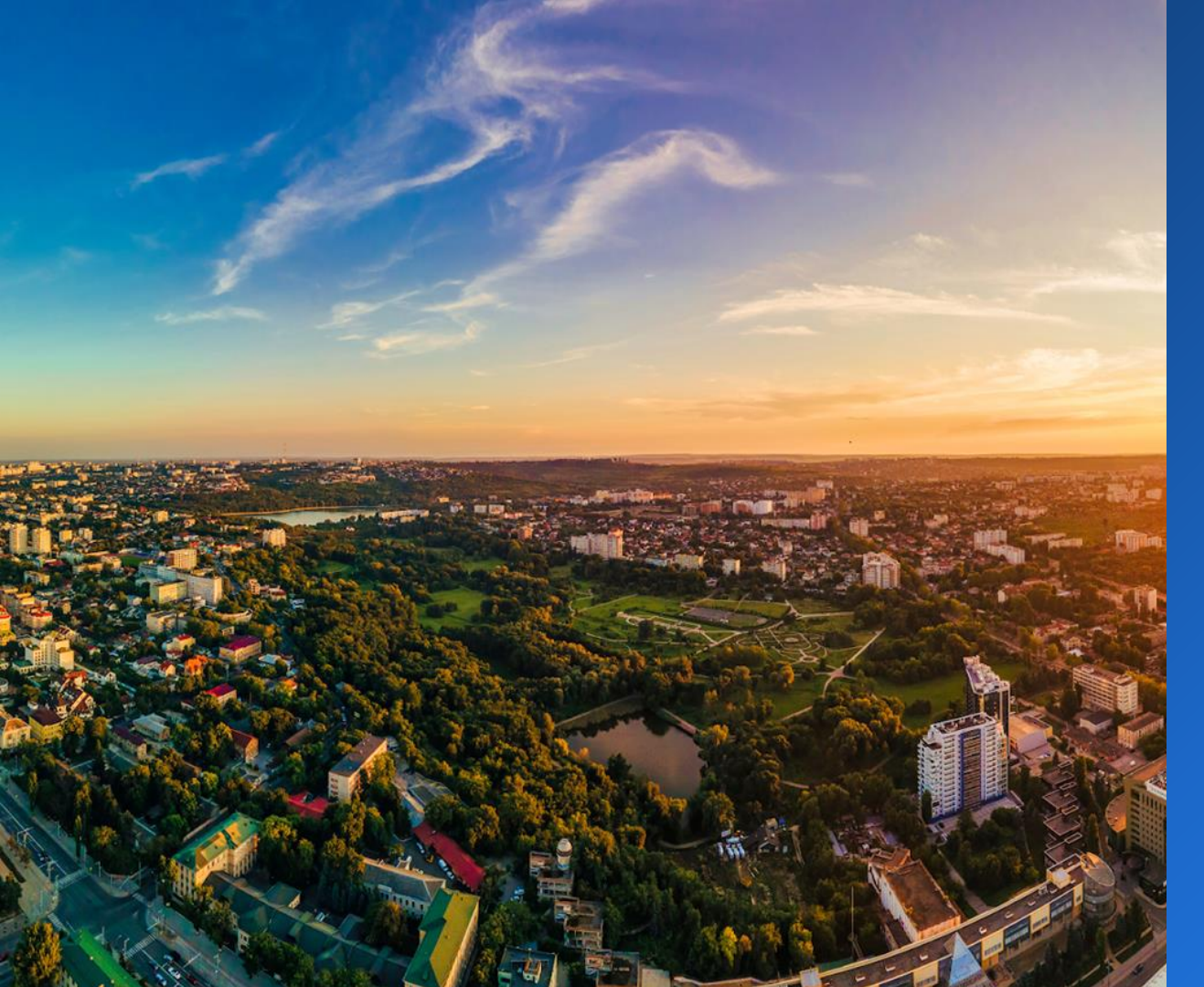

# Application Process

# FEASIBILITY WAIVE-OFF

**Process For**: Creating User Login ID for Vendor on the National Portal

Go Consumer Login То on www.pmsuryaghar.gov.in Submit Application at National Portal **Submit Application** Feasibility Selected Waive-off of DisComs at National Portal Feasibility Waive-off

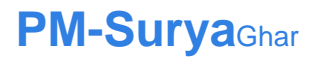

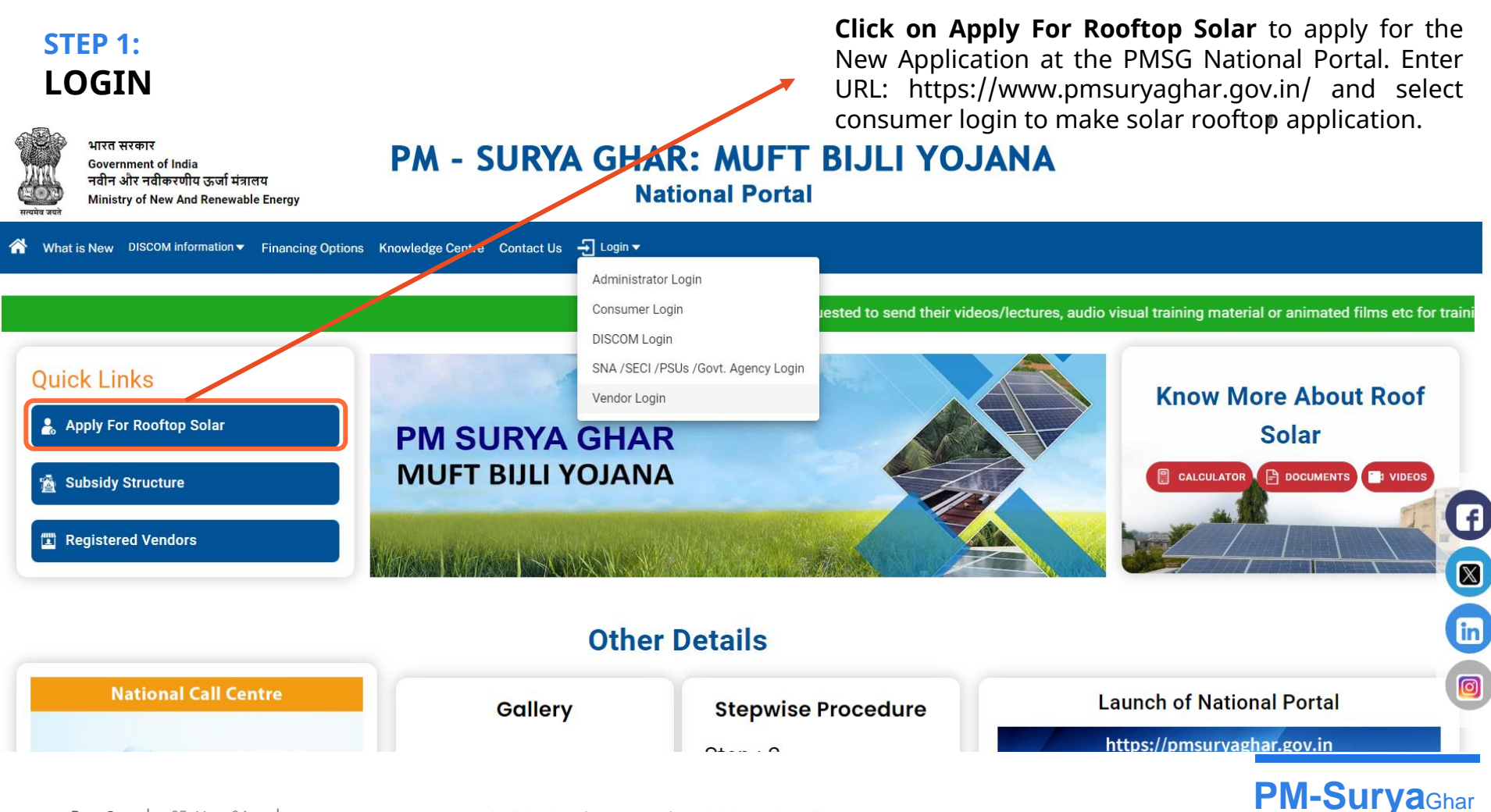

#### STEP 2.1: REGISTRATION FOR LOGIN

**Click** on **Registration** to and Enter the a) **State** b) **District** c) **DisCom** d) **Consumer No.** 

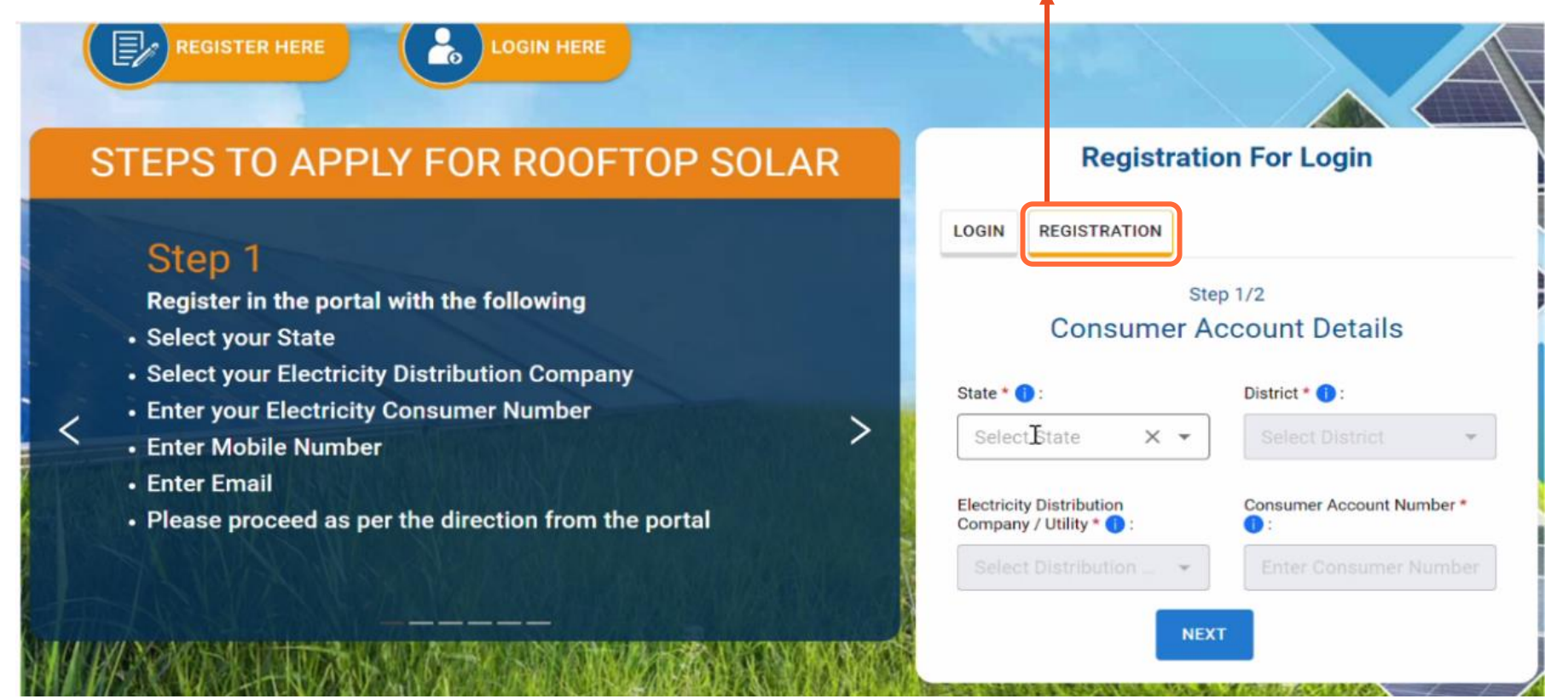

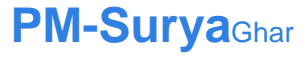

#### STEP 2.2: VERIFY MOBILE NO.

#### REGISTRATION LOGIN Mobile Enter the Step 2/2 · Commissioning certificate will be generated from the portal, Number and verify OTP and click on "Proceed" after installation of net meter and inspection by DISCOM Mobile \* button. Mobile Click to Send Mobile OTP in SMS Mobile OTP \* Mobile OTP Email (Optional) A Human check\* FG8255 BACK

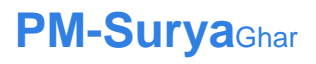

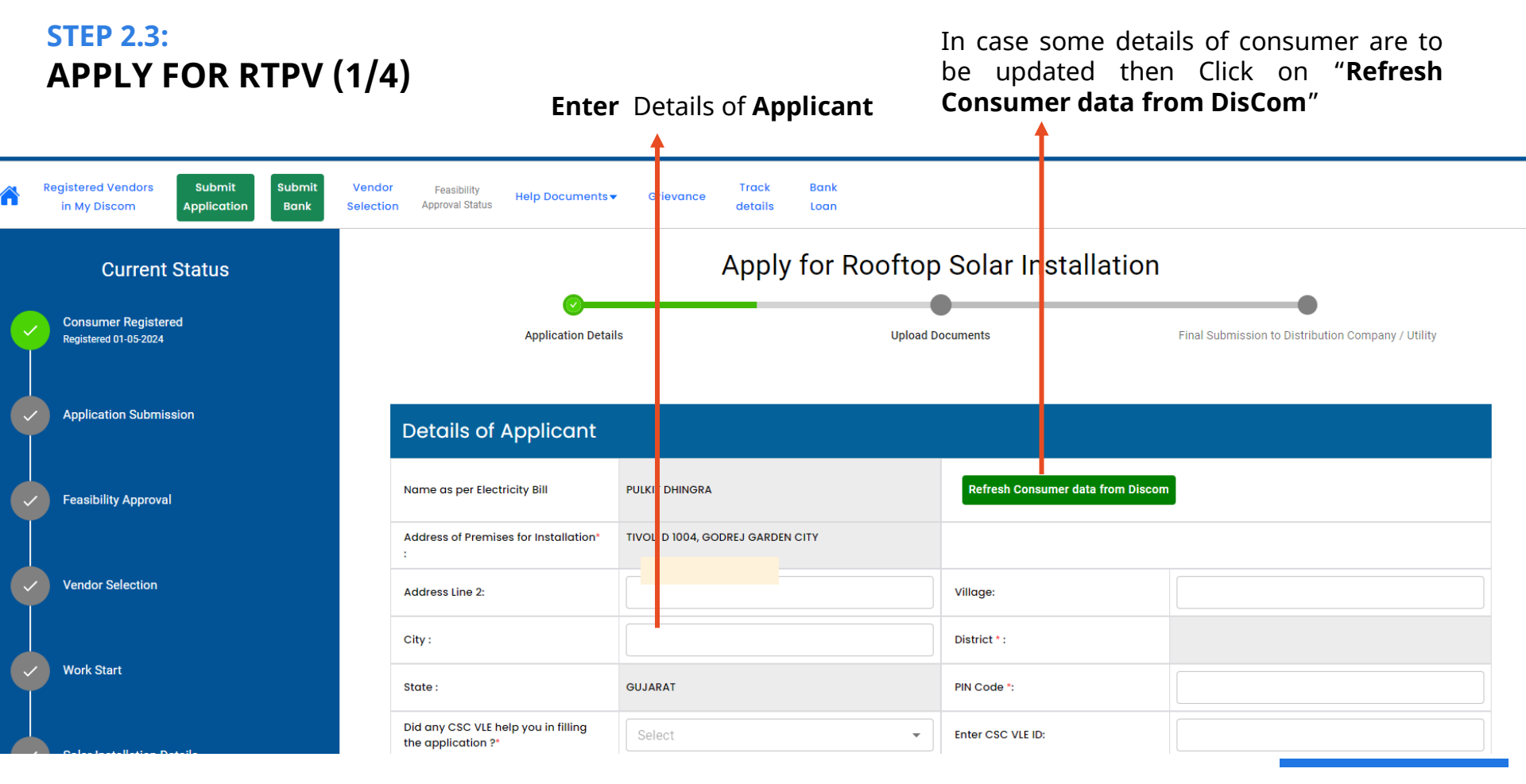

#### **PM-Surya**Ghar

#### STEP 2.3: APPLY FOR RTPV (2/4)

The details of Consumer will be **autofetched from the DisCom** as per the records of the DisCom database.

|                       | Electricity Distribution Company Details                                          |                                    |  |  |
|-----------------------|-----------------------------------------------------------------------------------|------------------------------------|--|--|
|                       | State :                                                                           | GUJARAT                            |  |  |
| Project Commissioning | Name of Electricity Distribution Company:<br>(From Electricity Bill)              | Dakshin Gujarat Vij Co.Ltd (DGVCL) |  |  |
|                       | Division Name of Electricity Distribution Company *:<br>(From Electricity Bill)   | NAVSARI OM DIVISION                |  |  |
| Subsidy Request       | Sub Division Name of Electricity Distribution Company:<br>(From Electricity Bill) | Select Sub-division                |  |  |
|                       | Consumer Account Number:                                                          | oe                                 |  |  |

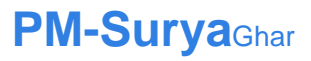

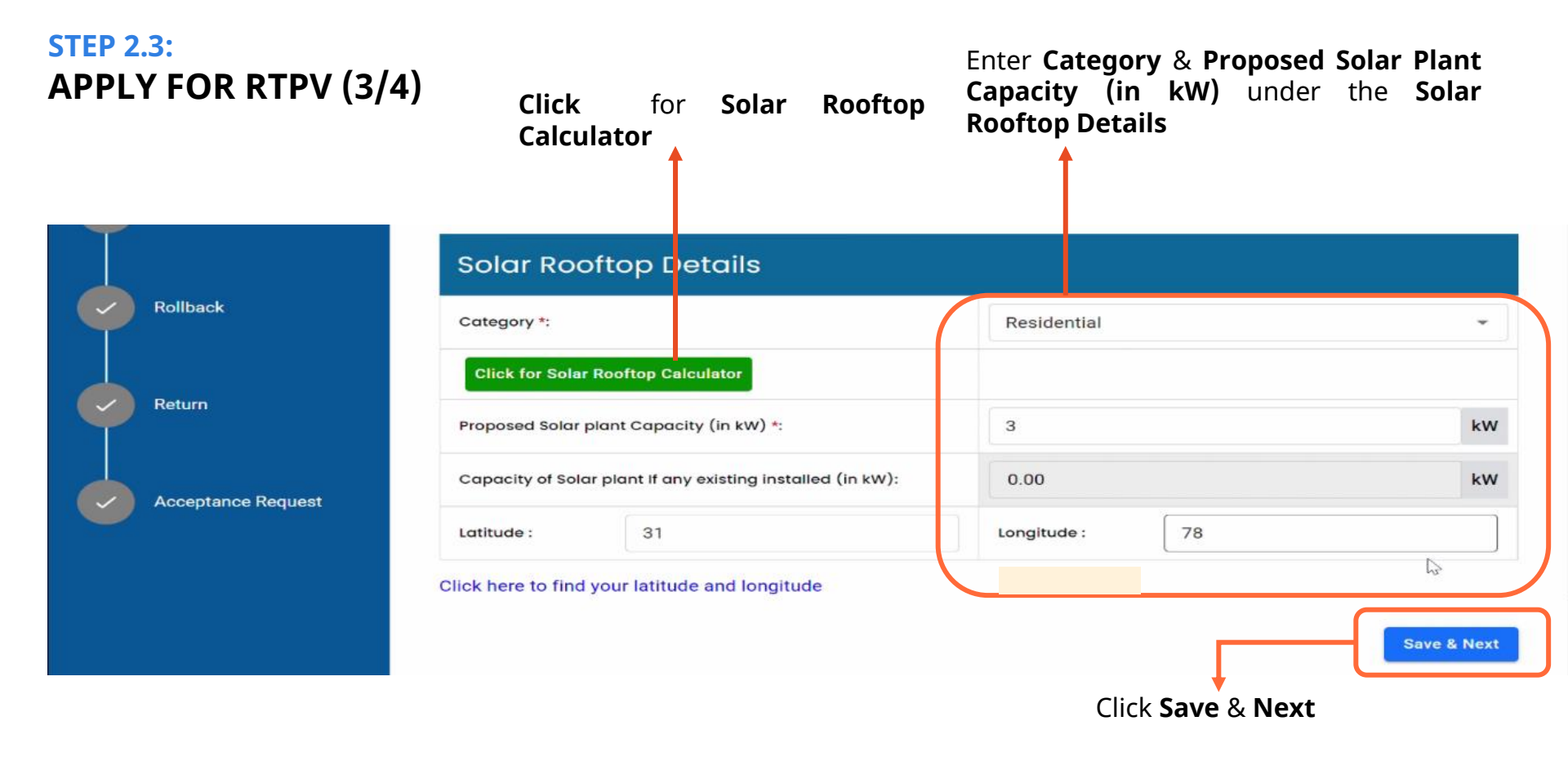

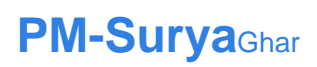

#### **STEP 2.3:** APPLY FOR RTPV (4/4)

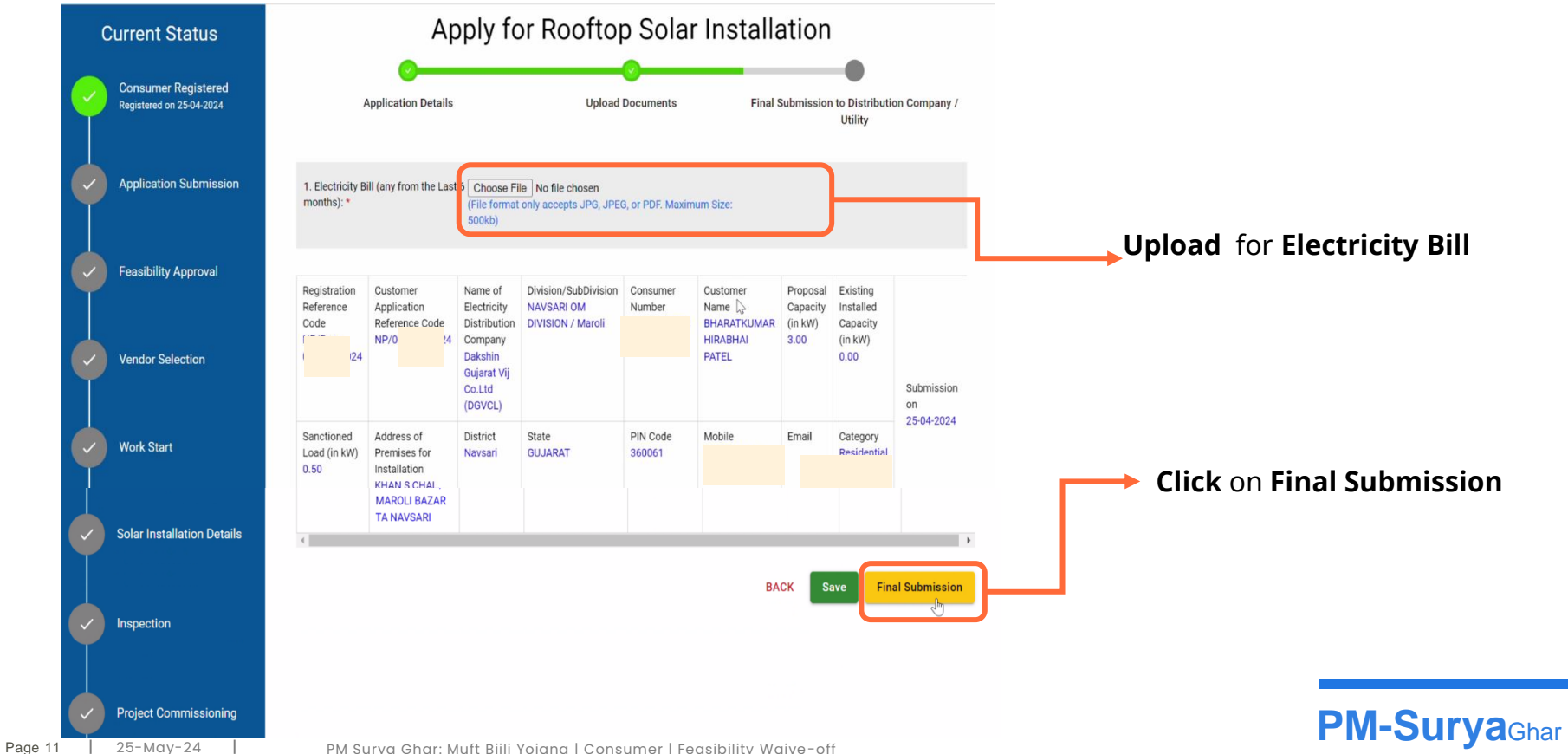

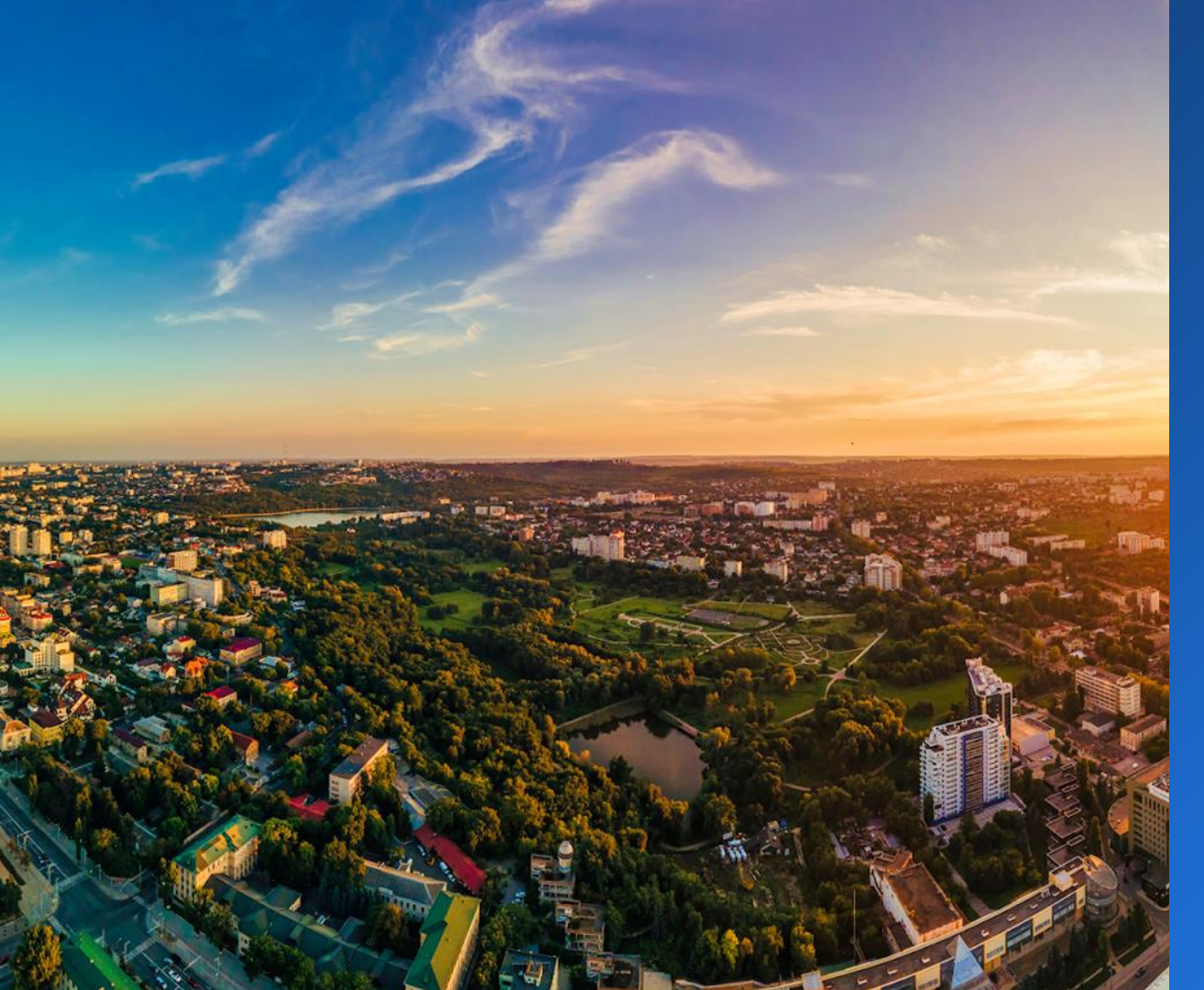

## Feasibility Waived-off

#### STEP 3: FEASIBILITY WAIVE-OFF

**Feasibility Waived-off** for Installation of Solar PV

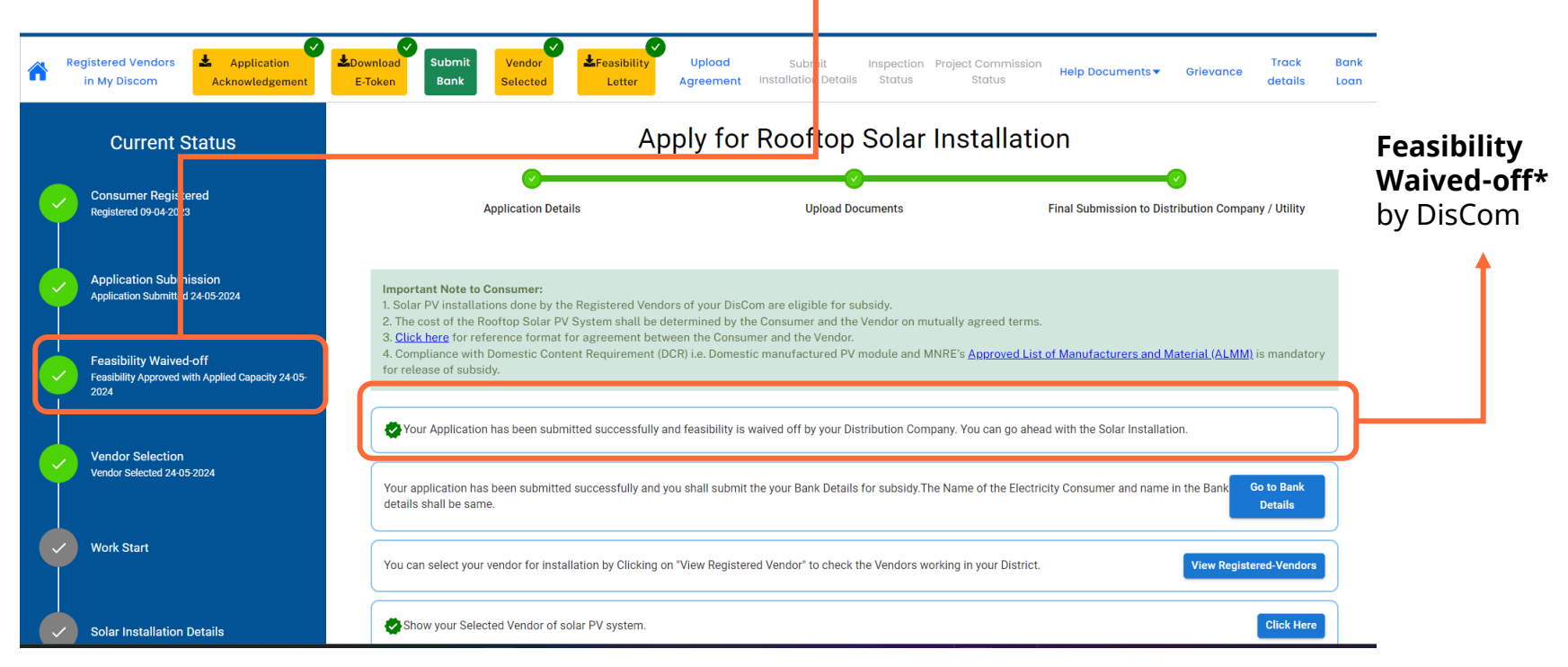

\* Feasibility is waived-off for the DisComs which has approved it. This feature is applicable for the DisComs as per the orders of concerned authorities of DisCom

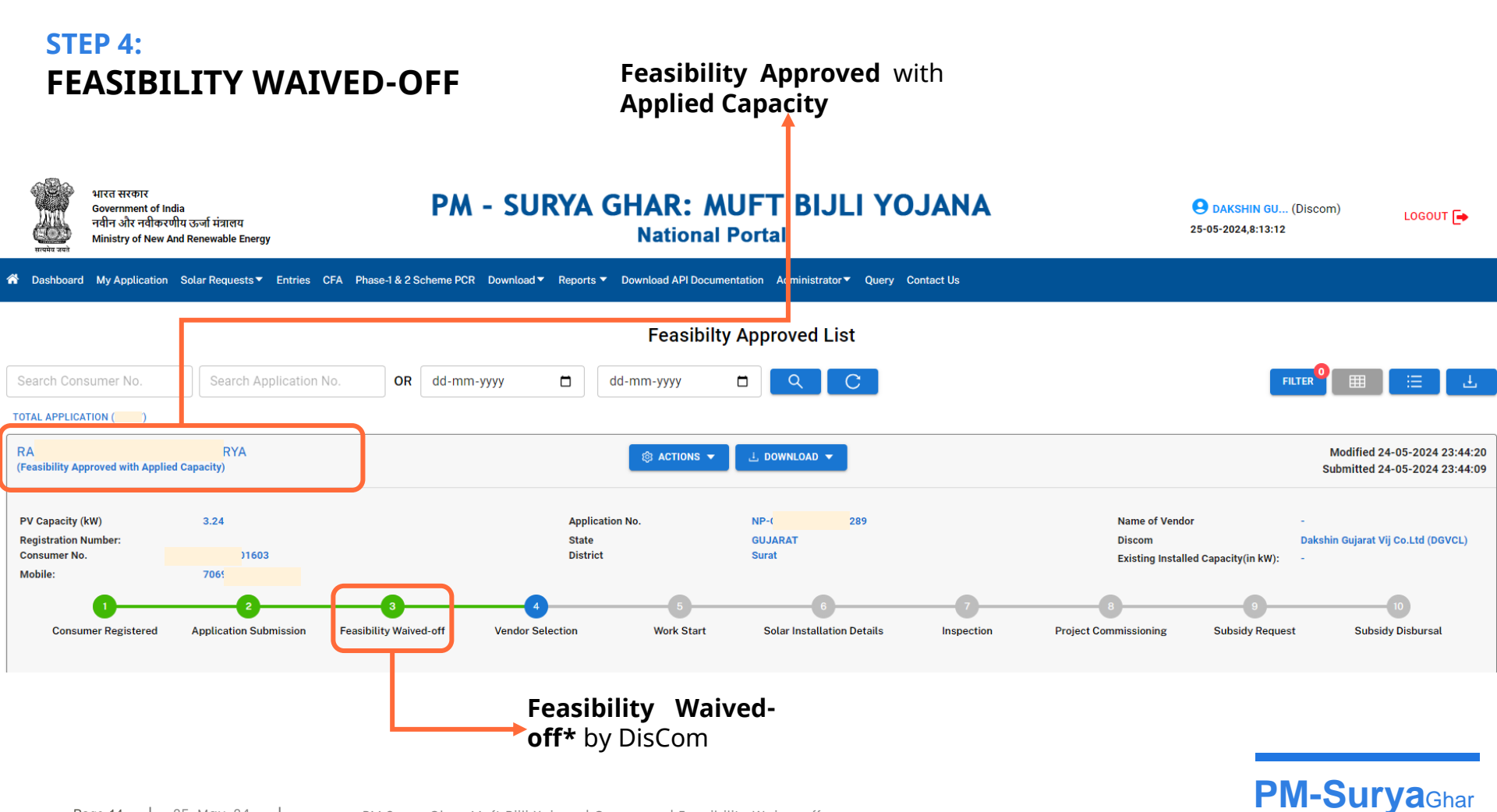

#### FEASIBILITY WAIVED-OFF

| State             | DisCom Name                                                        | Feasibilit<br>y Waiver | Feasibility<br>Waiver upto<br>(kW) |
|-------------------|--------------------------------------------------------------------|------------------------|------------------------------------|
| Arunachal Pradesh | Department of Power, Arunachal Pradesh                             | Yes                    | upto 10 kW                         |
| Assam             | Assam Power Distribution Company Limited                           | Yes                    | upto 10 kW                         |
| Bihar             | North Bihar Power Distribution Company Limited                     | Yes                    | upto 10 kW                         |
| Bihar             | South Bihar Power Distribution Company Limited                     | Yes                    | upto 10 kW                         |
| Chhattisgarh      | Chhattisgarh State Power Distribution Company Limited              | Yes                    | upto 10 kW                         |
| Goa               | Electricity Department of Goa                                      | Yes                    | upto 10 kW                         |
| Gujarat           | Dakshin Gujarat Vij Company Limited                                | Yes                    | upto 10 kW                         |
| Gujarat           | Madhya Gujarat Vij Company Limited                                 | Yes                    | upto 10 kW                         |
| Gujarat           | Paschim Gujarat Vij Co. Limited                                    | Yes                    | upto 10 kW                         |
| Gujarat           | Uttar Gujarat Vij Company Limited                                  | Yes                    | upto 10 kW                         |
| Jammu and Kashmir | Kashmir Power Distribution Corporation Limited                     | Yes                    | upto 10 kW                         |
| Jammu and Kashmir | Jammu Power Distribution Corporation Limited                       | Yes                    | upto 10 kW                         |
| Karnataka         | Bangalore Electricity Supply Company Limited                       | Yes                    | upto 10 kW                         |
| Karnataka         | Chamundeshwari Electricity Supply Company Limited                  | Yes                    | upto 10 kW                         |
| Karnataka         | Gulbarga Electricity Supply Company Limited                        | Yes                    | upto 10 kW                         |
| Karnataka         | Hubli Electricity Supply Company Limited                           | Yes                    | upto 10 kW                         |
| Karnataka         | Mangalore Electricity Supply Company Limited                       | Yes                    | upto 10 kW                         |
| Ladakh            | Ladakh Power Development Department                                | Yes                    | upto 10 kW                         |
| Manipur           |                                                                    | Yes                    | upto 10 kW                         |
| Madhya Pradesh    | MP Paschim Kshetra Vidyut Vitaran Company Limited                  | Yes                    | upto 10 kW                         |
| Madhya Pradesh    | MP Poorv Kshetra Vidyut Vitaran Company Limited                    | Yes                    | upto 10 kW                         |
| Madhya Pradesh    | MP Madhya Kshetra Vidyut Vitaran Company Limited                   | Yes                    | upto 10 kW                         |
| Maharashtra       | Maharashtra State Electricity Distribution Co. Limited             | Yes                    | Upto 3 kW                          |
| Meghalaya         | Meghalaya Power Distribution Corporation Limited                   | Yes                    | upto 10 kW                         |
| Nagaland          |                                                                    | Yes                    | upto 10 kW                         |
| Puducherry        | Electricity Department, Puducherry                                 | Yes                    | upto 10 kW                         |
| Punjab            | Punjab State Power Corporation Limited                             | Yes                    | upto 10 kW                         |
| Rajasthan         | Ajmer Vidyut Vitran Nigam Limited                                  | Yes                    | upto 10 kW                         |
| Rajasthan         | Jodhpur Vidyut Vitran Nigam Limited (including 1 Franchise DisCom) | Yes                    | upto 10 kW                         |
| Rajasthan         | Jaipur Vidyut Vitran Nigam Limited (including 2 Franchise DisComs) | Yes                    | upto 10 kW                         |
| Tamil Nadu        | Tamil Nadu Generation and Distribution Company Limited             | Yes                    | Upto 3 kW                          |
| Tripura           | Tripura State Electricity Corporation Limited                      | Yes                    | upto 10 kW                         |

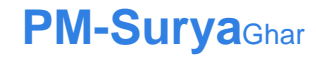

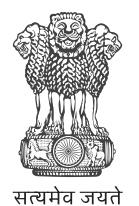

Government of India Ministry of New and Renewable Energy

## Manual

National Portal

Feasibility Waive-off PM Surya Ghar: Muft Bijli Yojana

25 May 2024

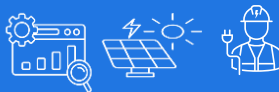

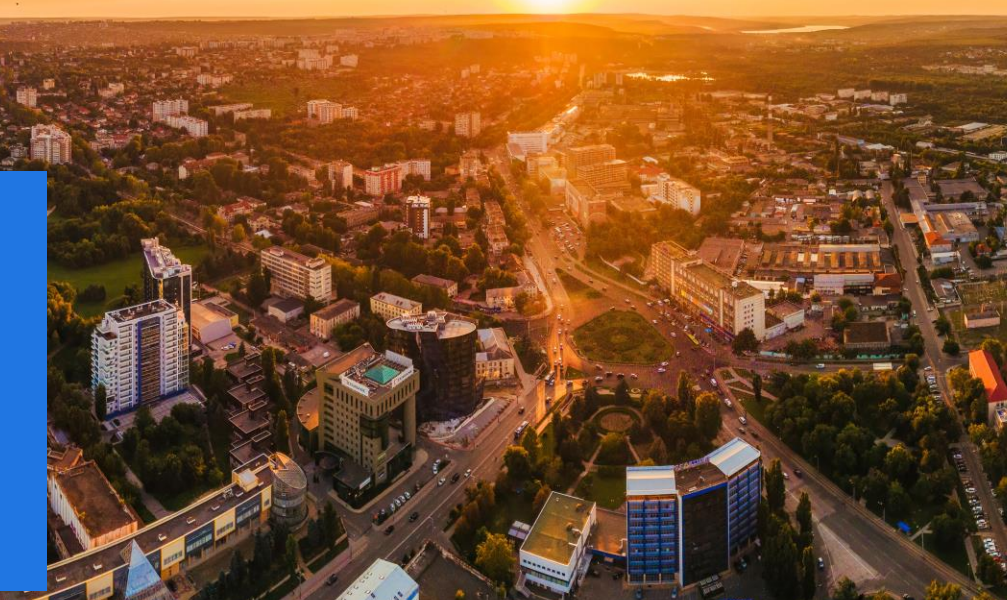